## Vytvoření nového záznamu MARC ze šablony

Poznámka: Předtím, než vytvoříte nový záznam, doporučujme ujistit se, že záznam již není zpracován v rozumné kvalitě jinou knihovnou - pokud ano, záznam znovu nevytvářejte, ale stáhněte jej pomocí Z39.50.

## Vytvoření nového záznamu

1. V menu Katalogizace zvolte položku "Vytvořit nový záznam MARC"

| ↑ Hledat - Výpůjčka - | Katalogizace -                                                                                     | Akvizice -                                                      | Rezervace zdrojů <del>-</del>           | Administrace - |
|-----------------------|----------------------------------------------------------------------------------------------------|-----------------------------------------------------------------|-----------------------------------------|----------------|
| Zvolit šablonu MARC   | Q Hledat v kata<br>I Skupiny zázr<br>Skupiny jedn                                                  | logu<br>namů<br>otek                                            |                                         |                |
|                       | <ul> <li>Načíst bibliog</li> <li>Načíst bibliog</li> <li>Načíst posled</li> </ul>                  | grafické záznar<br>grafický záznar<br>dní bilbiografick         | ny podle ID<br>n podle TCN<br>vý záznam |                |
| <                     | <ul> <li>Vytvořit nový</li> <li>Importovat zá</li> <li>Dávkový imp</li> <li>Hromadná ed</li> </ul> | záznam MARC<br>áznam pomocí .<br>ort/export MAR<br>ditace MARCu | C<br>Z39.50<br>Cu                       |                |
|                       | <ul> <li>𝔅 Kontrola odka</li> <li>➡ Spravovat au</li> <li>➡ Načíst autori</li> </ul>               | azů<br>tority<br>tní zánam podle                                | e ID                                    |                |

 V rozbalovacím menu vyberte z nabídky vhodnou šablonu (podle typu dokumentu a dalších kritérií) a klikněte na tlačítko "Nahrát"

| Zvolit šablo           | onu MARC                | •                                                                                                    |
|------------------------|-------------------------|----------------------------------------------------------------------------------------------------|
| Zvolit šablo<br>Nahrát | onu MARC<br>Nastavit ja | <ul> <li>Absolventska_prace-Jabok</li> <li>Bakalarska_prace-ETF</li> <li>Monografie-tistena-anglicky</li> <li>Monografie-tistena-cesky</li> <li>Monografie-tistena-nemecky</li> <li>Monografie-tistena-slovensky</li> <li>Monografie_elektronicka_nosic-AACR2</li> <li>Monografie_elektronicka_online</li> <li>Monografie_elektronicka_online-specificke_potreby-AACR2</li> <li>Serial-tisteny</li> <li>Serial_elektronicky_online-AACR2</li> <li>Video_Blu_ray_ceske</li> </ul> |
|                        |                         | Video_DVD-ceske<br>Zvuk_CD-hudba-cesko<br>Zvuk_CD-mluvene_slovo-cesky                                                                                                    |

Ve výchozím nastavení se zobrazí pole MARC s podpoli zobrazenými vedle sebe(viz obrázek):

| □ Textová editace MARCu □ Podpole pod sebou Typ záznamu BKS Select a Source ∨ Validovat Uložit Nápověda |    |           |            |    |       |        |       |     |     |        |   |   |            |          |       |          |      |   |     |
|----------------------------------------------------------------------------------------------------|----|-----------|------------|----|-------|--------|-------|-----|-----|--------|---|---|------------|----------|-------|----------|------|---|-----|
| Tur                                                                                                    | _  |           |            | _  | Ús 17 |        | 1     |     |     | 1141.4 |   | 1 | Kant       |          | lee   | _        |      |   |     |
| тур                                                                                                    | 8  | a         |            | 4  |       |        | Kant  | _   |     | UZIV   | e |   | Kont       |          | Jaz   | cze      |      | - |     |
| ыл                                                                                                    | ľ  | n         |            |    | Obe   |        | Viád  | 0   |     | Lite   |   |   | Bois       |          | Zenie | xr       |      |   |     |
| Poni                                                                                                    |    |           |            |    | luc   |        | lubil |     |     | TDat   | 0 |   | Datum      | 0        | Datum |          |      | 1 |     |
| горі                                                                                                    | Ľ  |           |            |    | ilus  |        | Jubii | 0   |     | TDat   | s | J | 1          |          | 2     | <u>ا</u> |      |   |     |
|                                                                                                    |    |           |            |    |       |        |       |     |     |        |   |   |            |          |       |          |      |   |     |
| LDR                                                                                                    |    |           | nam        | a2 | 22    | i 4500 |       |     |     |        |   |   |            |          |       |          |      |   |     |
| 007                                                                                                    | ta | 10        | 1          |    |       |        |       |     |     |        |   |   |            |          |       |          |      |   |     |
| 008                                                                                                    |    |           | s          |    | xr    | r e    | 00    | 0 0 | cze |        |   |   |            |          |       |          |      |   |     |
| 020                                                                                                    |    | $\square$ | <b>‡</b>   | a  |       |        |       | ‡ c | 1   |        |   |   | <b>‡</b> q |          |       |          | ] ŧ[ | z | 8   |
| 040                                                                                                    | ٦  | П         | <b>‡</b>   | a  | ABG31 | 12     |       | ‡ b | cze |        |   | ٦ | ‡ e        | rda      |       |          | 8    |   |     |
| 041                                                                                                    | 1  | П         | <b>‡</b>   | a  |       |        |       | ‡ b |     |        |   | ٦ | <b>†</b> h |          |       |          | 8    |   |     |
| 044                                                                                                    | ٦  | Ħ         | <b>‡</b>   | a  |       |        |       | 8   |     |        |   |   |            |          |       |          |      |   |     |
| 072                                                                                                    |    | 7         | ŧ          | a  |       |        |       | ‡ 🗙 | 1   |        |   | ٦ | <b>‡</b> 2 | Konspekt | :     |          | ] ‡[ | 9 | 8   |
| 080                                                                                                    | ٦  | $\square$ | <b>‡</b>   | a  |       |        |       | ‡ 2 |     |        |   |   | <u></u>    |          |       |          |      |   |     |
| 100                                                                                                    | 1  | $\square$ | <b>‡</b>   | a  |       |        |       | ‡ d |     |        |   |   | <b>‡</b> 4 |          |       | _        | S    |   |     |
| 110                                                                                                    | 2  | $\Box$    | +          | a  |       |        |       | ‡ b |     |        |   |   | 8          |          |       |          |      |   |     |
| 111                                                                                                    | 2  |           | +          | a  |       |        |       | ‡ n |     |        |   |   | ‡ d        |          |       |          | ŧ    | c | 8   |
| 240                                                                                                    | 1  | 0         | +          | а  |       |        |       | 8   |     |        |   |   |            |          |       |          |      |   |     |
| 245                                                                                                    | 1  | 0         | <b>‡</b> [ | a  |       |        |       | ‡ b |     |        |   |   | <b>‡</b> n |          |       |          | =    | p | ‡ c |
|                                                                                                    |    |           |            |    |       |        |       |     |     |        |   |   |            |          |       |          |      |   |     |
| 250                                                                                                    |    |           | +          | a  |       |        |       | ‡ b |     |        |   |   | 8          |          |       |          | _    |   |     |
| 264                                                                                                    |    | 1         | +          | a  | :     |        |       | ‡ b | ,   |        |   |   | ‡          |          |       |          | S    |   |     |
| 264                                                                                                    |    | 4         | +          | c  |       |        |       | 8   |     |        |   | _ |            |          |       |          |      |   |     |
| 300                                                                                                    |    |           | +          | a  |       |        |       | ‡ b |     |        |   |   | ‡ c        | cm       |       |          | +    | e | 8   |
| 336                                                                                                    |    |           | +          | a  | text  |        |       | ‡ b | txt |        |   |   | <b>‡</b> 2 | rdaconte | ent   |          | 8    |   |     |
| 338                                                                                                    |    | 닏         | +          | a  | svaze | ek 🛛   |       | ‡ b | nc  |        |   |   | <b>‡</b> 2 | rdacarri | ier   |          | 8    |   |     |
| 490                                                                                                    | 1  | 닏         | +          | a  |       |        |       | ‡ × |     |        |   |   | ‡_v        |          |       |          | 8    |   |     |

## Podpole lze však zobrazit také pod sebou (viz obrázek):

| Textová editace MARCu                                             | Podpole pod s         | ebou Typ zá                      | znamu BKS                                | Select a Source                     | e 🗸 Val          | dovat Uložit Nápověda |  |
|-------------------------------------------------------------------|-----------------------|----------------------------------|------------------------------------------|-------------------------------------|------------------|-----------------------|--|
| Typ a Úpiz<br>BiUr m Form<br>Obs<br>Popi i Ilus                   | Konf<br>Vlád<br>Jubil | Uživ<br>0 Biog<br>LitF<br>0 TDat | e Kont<br>Mod2<br>0 Rejs<br>S Datur<br>1 | Ja<br>Ja<br>Ze<br>0<br>n<br>Da<br>2 | az cze<br>emě xr |                       |  |
| LDR nam a22<br>007 ta 0<br>008 s xr                               | i 4500<br>e 000       | ) O cze                          |                                          |                                     |                  |                       |  |
| ¢zv                                                               |                       |                                  |                                          |                                     |                  |                       |  |
| 040                                                               |                       |                                  |                                          |                                     |                  |                       |  |
| Ø       041       ‡ a       ‡ b       ‡ h                         |                       |                                  |                                          |                                     |                  |                       |  |
| Ø           044           ‡ a           Ø           072         7 |                       |                                  |                                          |                                     |                  |                       |  |
| <pre># a # x # 2 Konspekt</pre>                                   |                       |                                  |                                          |                                     |                  |                       |  |

Pro možnost textové editace MARC (například když je potřeba přidat, smazat, nebo kopírovat více polí a podpolí najednou, je určena volba **"Textová editace MARCu"**, kdy se zobrazí záznam MARC v textové podobě (viz obrázek):

| Iextová editace MARCu Podpole pod sebou | Typ záznamu | BKS |
|-----------------------------------------|-------------|-----|
| =LDR nam a22 i 4500                     |             |     |
| =007 ta                                 |             |     |
| =008\s xr e 0000cze                     |             |     |
| =020 \\\$a97888074471698\$c\$g\$z       |             |     |
| =040 \\\$aABG312\$bcze\$erda            |             |     |
| =041 1\\$a\$ <u>b</u> \$ <u>h</u>       |             |     |
| =044 \\\$a                              |             |     |
| =072 \7\$a\$x\$2Konspekt\$9             |             |     |
| =080 \\\$a\$2                           |             |     |
| =100 1\\$aLu, Marie\$d\$4aut            |             |     |
| =110 2\\$a\$b                           |             |     |
| =111 2\\$a\$ <u>n</u> \$d\$c            |             |     |
| =240 10\$a                              |             |     |
| =245 10\$aLegenda\$b\$n\$p\$c           |             |     |
| =250 \\\$a\$ <u>b</u>                   |             |     |
| =264 \1\$a :\$ <u>b</u> ,\$ <u>c</u>    |             |     |
| =264 \4\$ <u>c</u>                      |             |     |
| =300 \\\$a\$ <u>b</u> \$ccm\$ <u>e</u>  |             |     |
| =336 \\\$atext\$btxt\$2rdacontent       |             |     |
| =338 \\\$asvazek\$bnc\$2rdacarrier      |             |     |
| =490 1\\$a\$ <u>x</u> \$v               |             |     |
| =500 \\\$a                              |             |     |
| =504 \\\$a                              |             |     |
| =520 \\\$a                              |             |     |
| =546 \\\$a                              |             |     |
| =550 \\\$a                              |             |     |

3. Doplňte do polí MARC požadované údaje a poté klikněte na tlačítko **"Vytvořit záznam"**. Pokud uložení úspěšně proběhlo, v pravém dolním rohu se na chvíli zobrazí zelený obdélníček s informací, že záznam byl vytvořen (viz obrázek)

| Yp a ÚpiZ Silur m Form Sobs Sobi i Ilus                                                                                                    | Konf 0                      | Uživ e Kont                                   | nt Jaz Cze                                          |
|----------------------------------------------------------------------------------------------------|-----------------------------|-----------------------------------------------|-----------------------------------------------------|
|                                                                                                    | Vlád<br>Jubil <sub>()</sub> | Biog ModZ<br>LitF 0 Rejs<br>TDat s Datur<br>1 | dZ Zemê xr<br>Is 0<br>Ium Datum 2                   |
| R         nam a22         i 4           1         51029         3           3         C2-PrJAB         5           20220824081815.0         7                                                                                  | 500                         |                                               |                                                     |
| 8         s         xr           0         +         a         ABG312           2         7         +         2         Konspekt                                                                                               | e 000 0 cze                 | ‡_e                                           | e rda 🖉                                             |
| 4 1 ‡ a :<br>0                                                                                                    | ≠ b ,<br>⊗                  | <b>⊗</b>                                      |                                                     |
| a     text       a     text       b     ta       b     ta       c     ta       b     ta       c     ta       c     ta       c     ta       c     ta       c     ta       c     ta       c     ta       c     ta       c     ta |                             | + 2<br>+ 2                                    | 2     Fracontent     8       2     rdacarrier     8 |

## Uložení výchozí šablony

Pokud často používáte jednu šablonu, můžete ji uložit jako výchozí - při vytváření nového záznamu Vám pak systém tutu šablonu přednostně nabídne

1. V menu Katalogizace zvolte položku **"Vytvořit nový záznam MARC"** (stejně jako při vytváření nového záznamu)

2. V rozbalovacím menu vyberte požadovanou šablonu a klikněte na tlačítko **"Nastavit jako výchozí** pro pracovní stanici"

| ♠ | Hledat 🗸      | Výpůjčka <del>√</del> | Katalogizace <del>-</del> | Akvizice 🗸 | Rezervace zdrojů <del>-</del> | Administrace - |
|---|---------------|-----------------------|---------------------------|------------|-------------------------------|----------------|
|   | Zvolit šablor | 1U MARC M             | onografie-tistena-ce      | sky        |                               | T              |
|   | Nahrát        | Nastavit jako v       | výchozí pro pracovni      | í stanici  |                               |                |

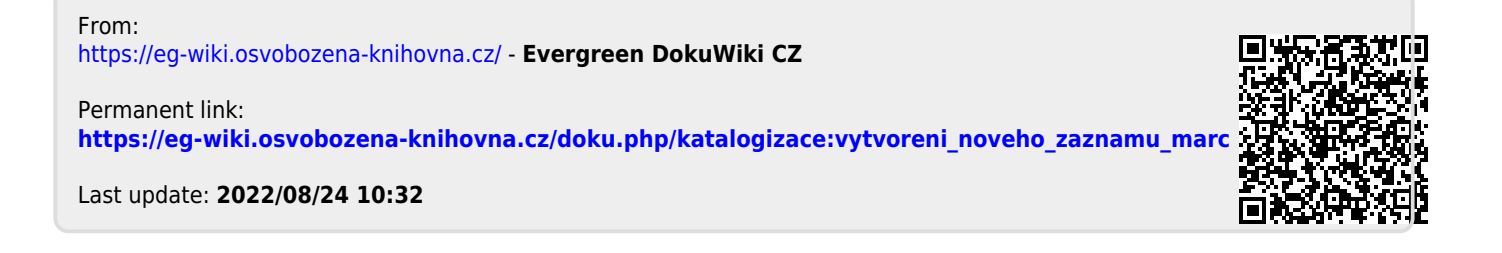